## □ 성적이의신청 시스템 매뉴얼

- 성적에 대한 이의신청 절차의 간소화 및 이의신청 내용에 대한 점검을
   위한 시스템 운영 시행(이의신청 기간에만 가능)
- ㅇ 시스템사용방법
- 종합정보시스템 금학기 성적조회 항목 우측의 성적이의 신청 입력 (아이콘이 입력 후에는 조회로 변경 됨)

|                                               | 1                                                                                                    | 48× 1 2200                                                                                                    | 1 비국에서함                                | - 花田村田      |               |                                     |                                              |                                        |        |       |           |                                                                                                    |                                                                                                  |                                                          |
|-----------------------------------------------|----------------------------------------------------------------------------------------------------|----------------------------------------------------------------------------------------------------|----------------------------------------|-------------|---------------|-------------------------------------|----------------------------------------------|----------------------------------------|--------|-------|-----------|----------------------------------------------------------------------------------------------------|--------------------------------------------------------------------------------------------------|----------------------------------------------------------|
| (4)                                           | 8                                                                                                    |                                                                                                    |                                        |             |               |                                     |                                              |                                        |        |       |           |                                                                                                    |                                                                                                  |                                                          |
|                                               | - 2010HISE 2417                                                                                                    | 605                                                                                                    |                                        |             |               |                                     |                                              |                                        |        |       |           |                                                                                                    |                                                                                                  |                                                          |
| 공약가 원약가의<br>신도, 박가철 일반드로<br>학원이노로<br>고민아스로 드린 | ****                                                                                                    | R484                                                                                                    |                                        |             |               |                                     |                                              |                                        |        |       |           |                                                                                                    |                                                                                                  |                                                          |
|                                               |                                                                                                    | Re.                                                                                                    |                                        | 학위 과학 학사과학  |               |                                     |                                              |                                        |        |       |           |                                                                                                    |                                                                                                  |                                                          |
|                                               |                                                                                                    | 42                                                                                                    |                                        | 4           | 4088          |                                     |                                              |                                        |        |       |           |                                                                                                    |                                                                                                  |                                                          |
|                                               |                                                                                                    | 15/8 R71 SREAD                                                                                                    | 1071                                   |             | 82/#          |                                     |                                              |                                        |        |       |           |                                                                                                    |                                                                                                  |                                                          |
|                                               |                                                                                                    | 211112 32                                                                                                    |                                        | 82/         | 10 PE         |                                     |                                              |                                        |        |       |           |                                                                                                    |                                                                                                  |                                                          |
|                                               |                                                                                                    | 42                                                                                                    |                                        |             |               |                                     |                                              |                                        |        |       |           |                                                                                                    |                                                                                                  |                                                          |
|                                               | ALC: DOTO                                                                                                    | 他可正能的情                                                                                                    |                                        |             |               |                                     |                                              |                                        |        |       |           |                                                                                                    |                                                                                                  |                                                          |
|                                               |                                                                                                    |                                                                                                    | ※可差異 契何回出者?(D: 2016.112.00(号) 2.000 明平 |             |               |                                     |                                              |                                        |        |       |           |                                                                                                    |                                                                                                  |                                                          |
|                                               | 상직조제 및 이용산함?                                                                                                    | 0 2018.12.20(d)                                                                                                    | - 07.30(4) 23:0                        | 0 제지        |               |                                     |                                              |                                        |        |       |           |                                                                                                    |                                                                                                  |                                                          |
|                                               | 8423 B 08585                                                                                                    | 0 2018.12.28(d)                                                                                                    | - 07.30( <sup>4</sup> ) 23:0           | 0 제지        |               |                                     |                                              |                                        |        |       |           |                                                                                                    |                                                                                                  |                                                          |
|                                               | and and a substant                                                                                                    | (): 2018.12.20(d)                                                                                                    | - 07.30( <sup>4</sup> ) 23:0           | 0 제지        |               |                                     |                                              |                                        |        |       |           |                                                                                                    | 1                                                                                                |                                                          |
|                                               | 8422 870<br>842 870                                                                                                    | Exectance (1)                                                                                                    | - 07.30( <sup>4</sup> ) 23:0<br>812    | 0 제지<br>고독문 | 沟线放荡          | 지수구분                                | <b>R</b> B                                   | 80                                     | 제수감학생도 | 用中設現内 | 用卡拉动线型车   | 수강선형사용                                                                                                    |                                                                                                  | 설박이의산회                                                   |
|                                               | 89423 9 000197<br>894<br>06 DEEE 939<br>2016 234                                                                                                    | 508557.8105 53<br>508557.8105 53<br>81955 59                                                                                                    | - 07.30(%) 23:0                        | 0 제지<br>과제함 | 沟桥的长驾         | 0(47#<br>00                         | <b>利限</b><br>3.00                            | 동같<br>A-                               | 제수감적선도 | 用中放势内 | 用中型进程数率   | 수강선형사용<br>분인 선정                                                                                                    | -2870¥                                                                                           | 방학이(2)년위<br>(조취)                                         |
|                                               | 日本10月1日<br>日本10月1日<br>日本11月1日<br>日本11月1日<br>日本11月11日<br>日本11月11日<br>日 | 6 2018.52.005 G                                                                                                    | - 07.10(%) 23:0                        | 0 까지<br>고북한 | <b>과비형문</b> 향 | 014구설<br>한다<br>한동                   | 考验<br>3.00<br>3.00                           | 82<br>A-<br>A-                         | 402924 | 用中設現刊 | 海中总动制效率   | 수집신청사용<br>방전 신청<br>방전 신청                                                                                                    | 02879M                                                                                           | 24000021<br>241<br>293                                   |
|                                               | 安和正規 第 00023月第<br>安和<br>安和<br>安都                                                                                                    | 60 2485<br>10 2016<br>10 2485<br>10 1<br>1<br>1<br>1<br>1<br>1<br>1<br>1<br>1<br>1<br>1<br>1<br>1<br>1<br>1<br>1<br>1<br>1                                                                                                    | - 07.30(4) 23:0                        | a 제지<br>고북한 | 24일문양         | 20<br>전문<br>전문<br>전문                | RB<br>3.00<br>3.00<br>3.00                   | 음같<br>A-<br>A-<br>A                    | 462924 | 用中設現刊 | -9402992E | 수집합했서용<br>응인 신형<br>응인 신형<br>등인 신형                                                                                                    | ×<br>×<br>≎⊒8Jom                                                                                 | 24<br>24<br>24<br>24                                     |
|                                               | 安和工具 第 00回と何か                                                                                                    | 10 2018.12.2003<br>(10) 20455<br>1<br>1<br>1<br>1<br>1                                                                                                    | - 07.30(9) 21:0                        | 0 제지<br>    | 34525         | 이수구설<br>한다<br>한명<br>한대<br>한대        | 考習<br>100<br>100<br>100                      | 통값<br>A-<br>A-<br>A<br>A-<br>A-        | 302925 | 用中型规则 | · 用于公司号位正 | <ul> <li>* 2023년 사용</li> <li>8년 21월</li> <li>8년 21월</li> <li>8년 21월</li> <li>8년 21월</li> <li>8년 21월</li> </ul>                       | 8<br>8<br>8<br>9<br>9<br>18<br>John                                                              | 8400023<br>24<br>24<br>29                                |
|                                               | 安和正規 祭 中田山後か                                                                                                    | 10 2016.12.00(3)<br>10 2016<br>10 2016<br>1000<br>100000000000000000000000000000 | - 07.30( <sup>4</sup> ) 23:0           | 0 제지<br>고백문 | <b>고</b> 두빛분명 | 014구설<br>한다<br>한명<br>한명<br>한명<br>한명 | <b>RS</b><br>100<br>100<br>100<br>100<br>100 | 문값<br>A-<br>A-<br>A-<br>A-<br>A-<br>A- | 建中型管理工 | 用中設有力 | :有子型的有效率  | <ul> <li>* 2222 현사용</li> <li>* 22 건물</li> <li>* 22 건물</li> <li>* 22 건물</li> <li>* 22 건물</li> <li>* 22 건물</li> <li>* 22 건물</li> </ul> | 9<br>2<br>2<br>2<br>2<br>2<br>2<br>2<br>2<br>2<br>2<br>2<br>2<br>2<br>2<br>2<br>2<br>2<br>2<br>2 | 2002223<br>201<br>201<br>201<br>201<br>201<br>201<br>201 |

2 입력 내용 클릭 후 이의 신청 내용 100자 이내로 작성(자세하게 작성)
 후 이의신청 (이의신청 내용은 시스템 영구보존, 부정청탁에 유의)

## \* 이의신청은 한과목당 1회만 가능. 추가 이의신청 불가.

| 세부 팀색                               |                                 |  |  |  |  |  |  |
|-------------------------------------|---------------------------------|--|--|--|--|--|--|
|                                     | 과목 및 성적 정보                      |  |  |  |  |  |  |
| ◎ 금약기 성석소회<br>◎ 년도, 학기별 성적조회<br>○ - | 과목번호/명:                         |  |  |  |  |  |  |
| 의 락점이수표<br>레그지이슈프 조코                | 교수명:                            |  |  |  |  |  |  |
| · 교칙이수표 조회                          | 현재성적(등급): A+ 새수강여부: 🗌           |  |  |  |  |  |  |
|                                     | 이의신청 내용                         |  |  |  |  |  |  |
|                                     | 신청구분: 시험성적 🔻 상태: 요청             |  |  |  |  |  |  |
|                                     | 100자이내로                         |  |  |  |  |  |  |
|                                     | 이번 기말고사 시험 성적에 대해 이의신청 합니다.<br> |  |  |  |  |  |  |

3 이의신청 내용에 대한 답변 조회(답변이 없을 경우 교학팀으로 문의)

|                                                                                     | ※                                                  |
|-------------------------------------------------------------------------------------|----------------------------------------------------|
| 세우 음악                                                                               | 과목 및 성적 정보                                         |
| <ul> <li>금학기 성적조회</li> <li>년도, 학기별 성적조회</li> <li>학점이수표</li> <li>교직이수표 조회</li> </ul> | 과목번호/명:<br>교수명:<br>현재성적(등급): A+ 재수강여부: 🗌           |
|                                                                                     | 이의신청 내용                                            |
|                                                                                     | 신청구분: 출석 상태: 답변원료<br>100자이내로                       |
|                                                                                     | 세가 열속을 보수 하였는데 1주자에 결석으로 나왔습니다.<br>이에 대해 확인부탁드립니다. |
|                                                                                     | 교수님 답변                                             |
|                                                                                     | 해당내용 확인결과 이상없음.                                    |
|                                                                                     |                                                    |